\*\*WARNING: Keep in mind that if you think your device was stolen, but you're able to track it, it's always best to get school admin or local law enforcement involved rather than trying to retrieve a stolen device on your own. \*\*

## Find My Phone for Android

Open up the main Google search page in your browser and type "find my phone" to get a top result of a map that will locate your phone.

## (You'll need to be logged in to your Google account for this to work.)

The search result will show your last-used device, but you can use the drop-down menu in the bottom-left corner to switch devices, and hit the "Ring" button in the bottom-right to ring the device and help you locate it. Hit "Recover" to take you to the appropriate device manager to erase your phone.

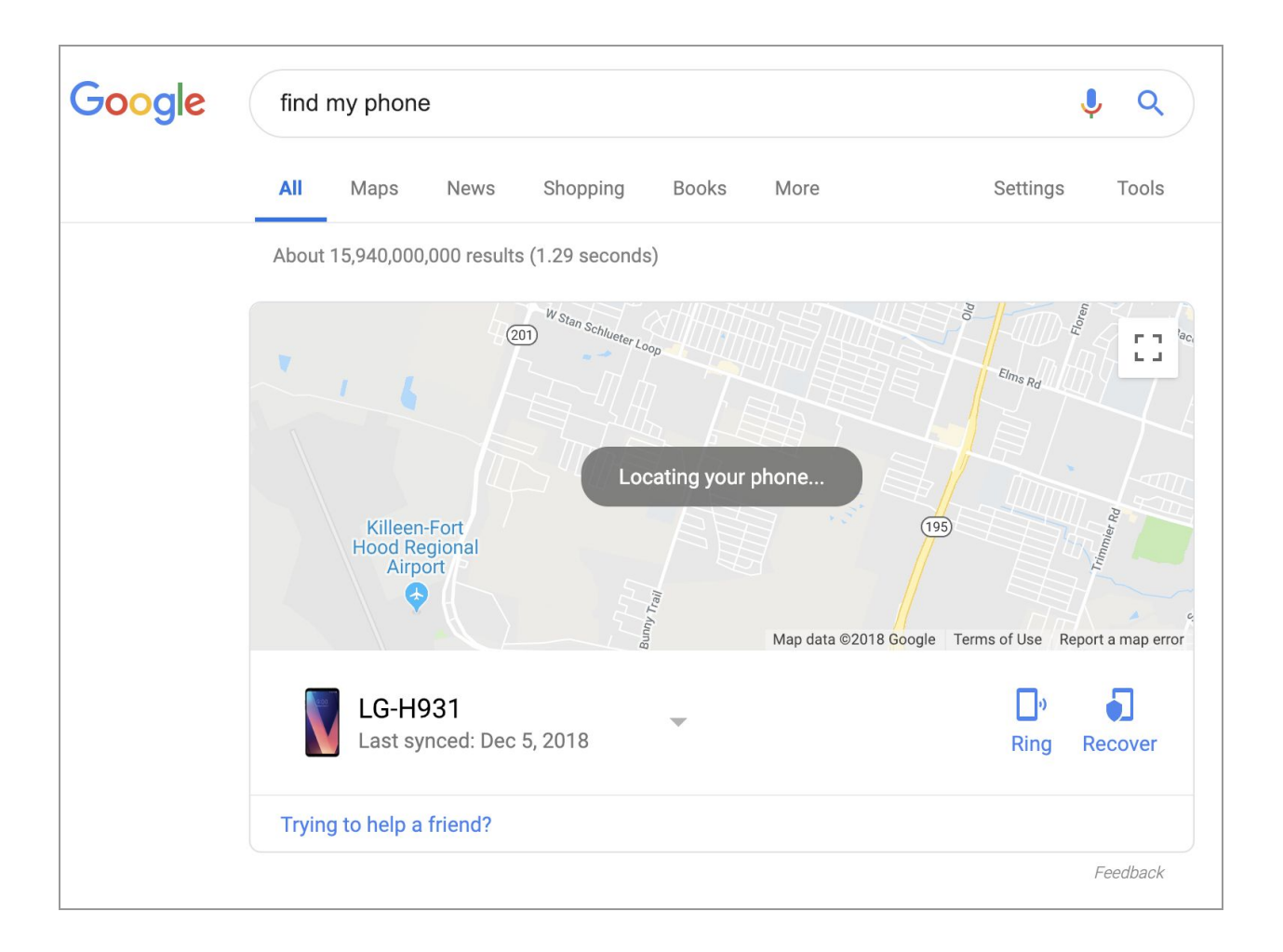